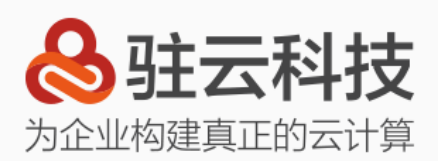

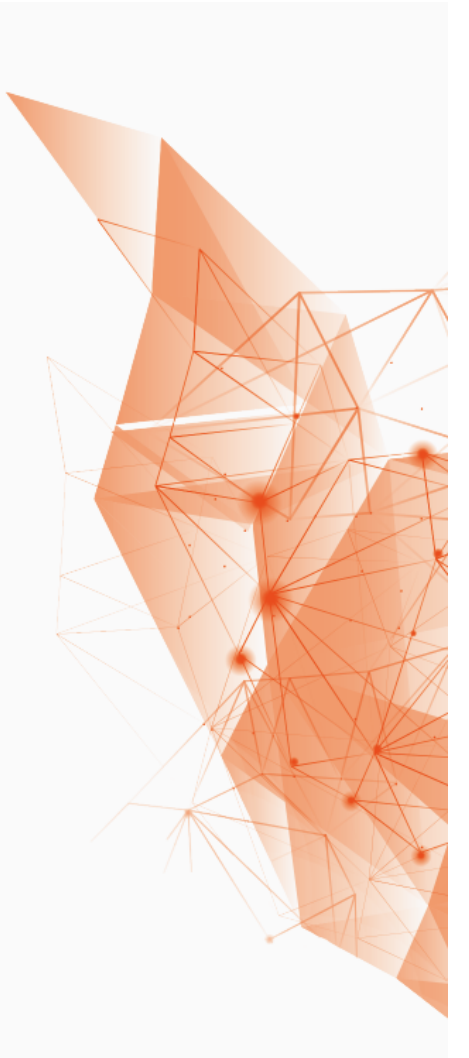

# CloudCare 2.0 用户手册

驻云信息科技有限公司 www.cloudcare.cn

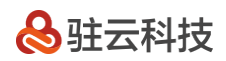

| —   | CloudCare 简介      | 3 |
|-----|-------------------|---|
| 二、  | CloudCare 组件简介    | 3 |
| 三、  | CloudCare 使用简介    | 3 |
| 3.1 | 1 CloudCare 主账号登录 | 3 |
| 3.2 | 2 CloudCare 子账号登录 | 5 |
| 3.3 | 3 CloudCare 发起事件  | 5 |

# 一、CloudCare 简介

CloudCare 是驻云推出的一款企业 IT 服务产品。通过成熟的解决方案、技术专家服务、云管理工具、云赋能, CloudCare 基于人工智能, 为企业解决从传统 IT 时代到云时代所面临的问题。

# 二、CloudCare 组件简介

Prof.Wang: 是 CloudCare 产品与服务的移动端 App, 它承载了 CloudCare 的服务终端 职能。您可以通过 Prof.Wang,获取 CloudCare 精选的解决方案、技术干货,随时随地监 控、分析阿里云等公有云资源,一键发起上云指导、故障排查、定制开发等服务请求。

CSOS:一款基于云计算的企业安全运维管理服务的 SaaS 平台,旨在为企业提供现代化的运 维安全管理服务,让企业在几分钟内就拥有属于自己的运维安全管理体系。有别于传统的资 产管理类、网管类堡垒机产品。可通过 CSOS 管理客户云上 、云下所有计算资源,并可进 行安全审计、运维统计等。

ECAMS:企业云资产管理服务,可为公有云上的企业级客户解决公有云云产品资产信息盘点、公有云云产品消费数据统计、多云账号的数据集中化统计和展示等问题。

# 三、CloudCare 使用简介

#### 3.1 CloudCare 主账号登录

#### 1. PC 端版本

www.cloudcare.cn

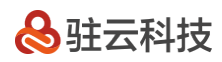

在 www.cloudcare.cn 网站的右上角点击登录,输入用户名和密码登录,点击右上角"进入

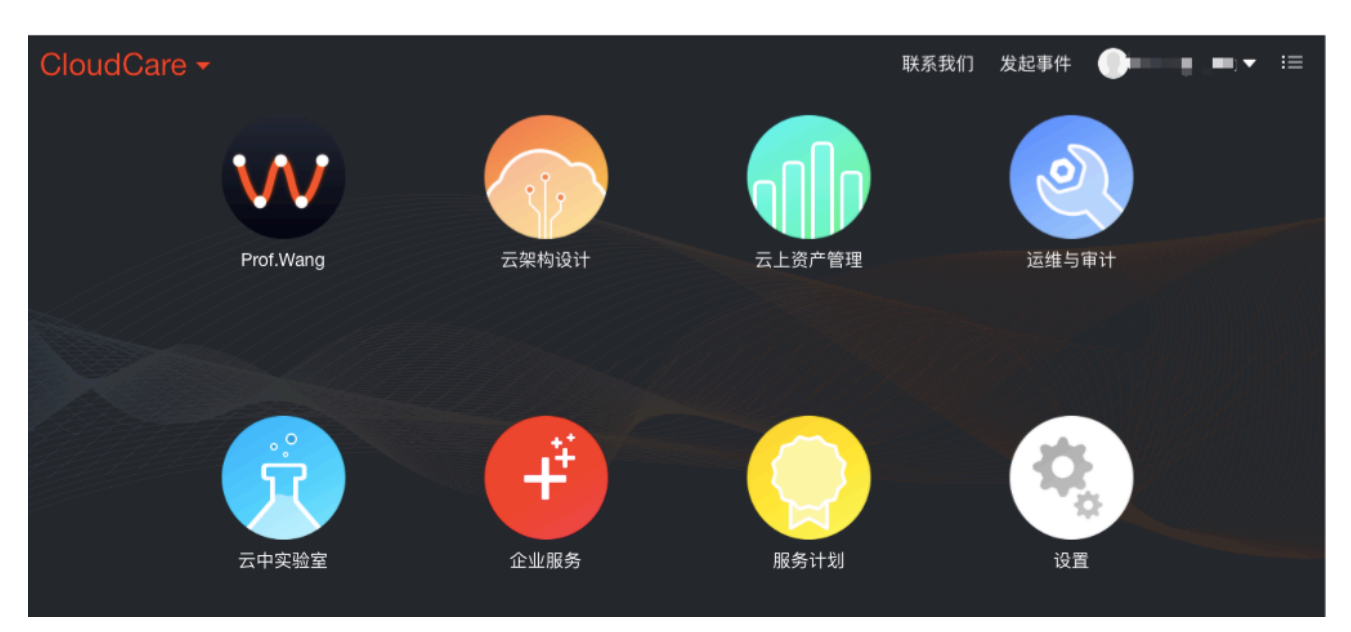

Home"后即可看到如下页面:

**左上角**的 CloudCare 下拉框看到的内容和主页面的内容是一样的,即 prof.wang、云架构设 计这些图标。

主页面的 8 个图标。prof.wang 即王教授,可通过其查找技术文档。

云架构设计、云上资产管理、运维与审计、云中实验室即对应公司的各个产品。产品简介

可查看:https://docs.cloudcare.cn/

"企业服务"可看到 CloudCare+中对应的服务。

服务计划为客户可以购买我司 CloudCare 的页面。

设置为客户信息、管理的云账号等信息。

右上角有4个图标。

第一个为联系我们,点击之后即为客户对应的 CSM,可通过邮件和电话联系 CSM。

第二个为发起事件,客户可以在此处发起非CloudCare+的事件。

第三个为客户名称。

第四个为消息通知,如客户发起的事件,月报等会展示在这里。

#### 2. 移动端版本

下载 Prof.Wang APP 登录后查看。

## 3.2 CloudCare 子账号登录

企业中需要和我司对接的人可能不止一个,比如部门中的其他同事,其他部门的同事以及一些 第三方厂商等,那么就需要让其他人加入到您的企业。这样每个事件的详细情况相关干系人都 会知晓。

需要加入到企业中的所有人都需要在移动端下载 Prof.Wang APP,然后注册账号。 注册好账号后登录,选择基本信息-账号与安全-我的企业-扫一扫加入企业。 加入企业后就可以作为该企业的子账号登录 CloudCare 进行操作。

#### 3.3 CloudCare 发起事件

#### 1. 事件分类

CloudCare 事件目前包含:架构咨询、安全支持、软件配置支持、故障排查、云产品应用支持、网络支持、CloudCare 产品配置、数据库支持等。

## 2. 发起事件

#### 1) 通过 PC 端发起

发起 CloudCare 事件,即点击下图的右上角"发起事件"图标。

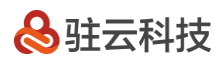

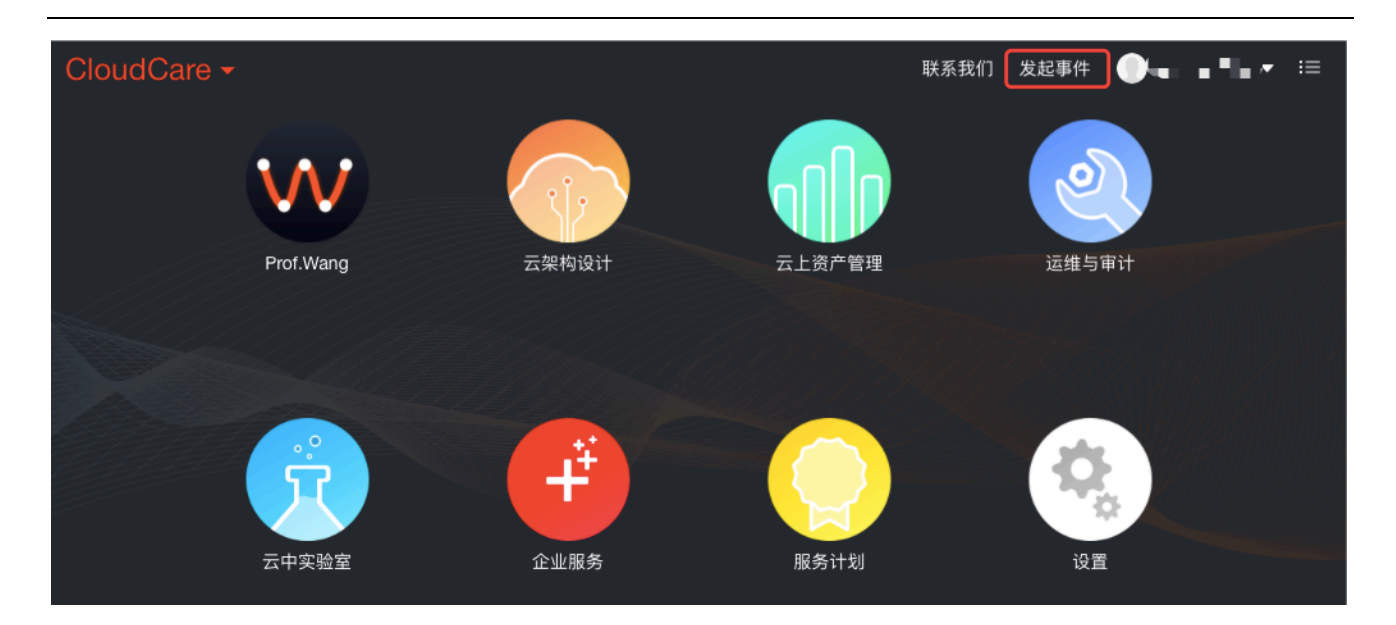

## 2) 通过 Prof.Wang APP 端发起

下载 Prof.Wang APP,通过移动端发起事件。

## 3) 联系客户的 CSM

客户如果当前不方便发起事件,也可通过邮件或电话联系客户对应的 CSM,让 CSM 协助客 户发起事件。

#### 3. 事件沟通

客户的事件发起并且被后端人员接单后,客户可以通过两种方式和技术专家在线沟通:

PC 端: CloudCare Home 登录后,在主页面右上角的菜单图标处看到事件列表,选择事件进行沟通。

APP 端: Prof.Wang APP 登录后,在 APP 首页我的消息处看到事件列表,选择事件进行沟通。

#### 4. 事件完成

事件处理完成后,后端人员会就此事件整理相应报告,客户可以通过两种方式查看报告和对事件进行评价:

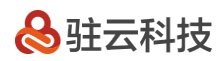

PC 端: CloudCare Home 登录后,在主页面右上角的菜单图标处看到事件列表,选择事件进行查看和评价。

APP 端: Prof.Wang APP 登录后,在 APP 首页我的消息处看到事件列表,选择事件进行查看和评价。